# HOW TO ENROLL IN CLASSES

#### GO TO YOUR MYWNC STUDENT CENTER

| 6 | myWNC                     | MyWNC Student Center |
|---|---------------------------|----------------------|
|   | User ID                   | EEE                  |
| U | Password<br>Carift Login? |                      |
|   | Sign In                   |                      |

#### CLICK ON "ENROLL" UNDER ACADEMICS BAR

|                                                       |                                                                    |                                                                        | 5 |
|-------------------------------------------------------|--------------------------------------------------------------------|------------------------------------------------------------------------|---|
| Academics Search Plan Encoll My Academ other academic | (i) You are not enrolled in classes.<br>enrollment shopping cart ) | SEARCH FOR CLASSES Communication Center WWC Direct Deposit for refunds | 2 |

### ENTER <u>CLASS NUMBER</u> IN THE PROVIDED BOX AND CLICK <u>"ENTER"</u>

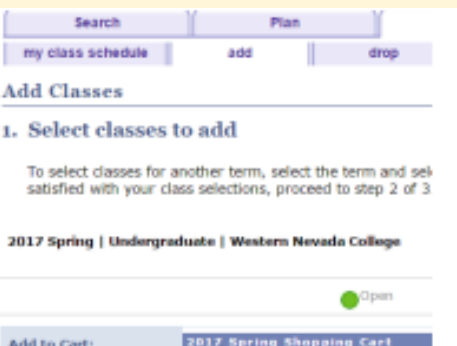

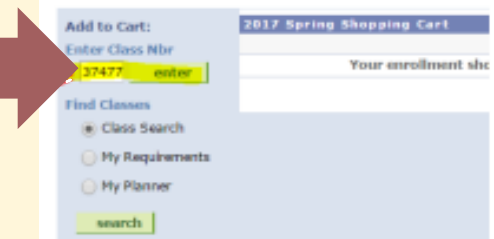

## WHEN A CLASS SHOWS UP, CLICK "NEXT"

1. Select classes to add - Enrollment Preferences

521

| LIGNN PTU                                                                     | ferences |              |           |                              |        |          |        |
|-------------------------------------------------------------------------------|----------|--------------|-----------|------------------------------|--------|----------|--------|
| CRJ 297-1001 Lecture Open<br>Session Regular Academic<br>Career Undergraduate |          | )pen         | Wait List | 🔲 Wait list if class is full |        | al I     |        |
|                                                                               |          |              | Grading   |                              | Graded |          |        |
|                                                                               |          | uate         |           | Units                        |        | ٠        |        |
|                                                                               |          |              |           |                              |        |          |        |
|                                                                               |          |              |           |                              |        | CANCEL   | NEXT   |
|                                                                               |          |              |           |                              |        |          |        |
| Section C                                                                     | omponent | Days & Times | Room      | Instr                        | uctor  | Start/En | d Date |

\* For Variable Unit Courses, you must first select the number of <u>units</u> you are enrolling for by selecting it from the <u>drop-down menu</u> <u>above the "Next" button</u>

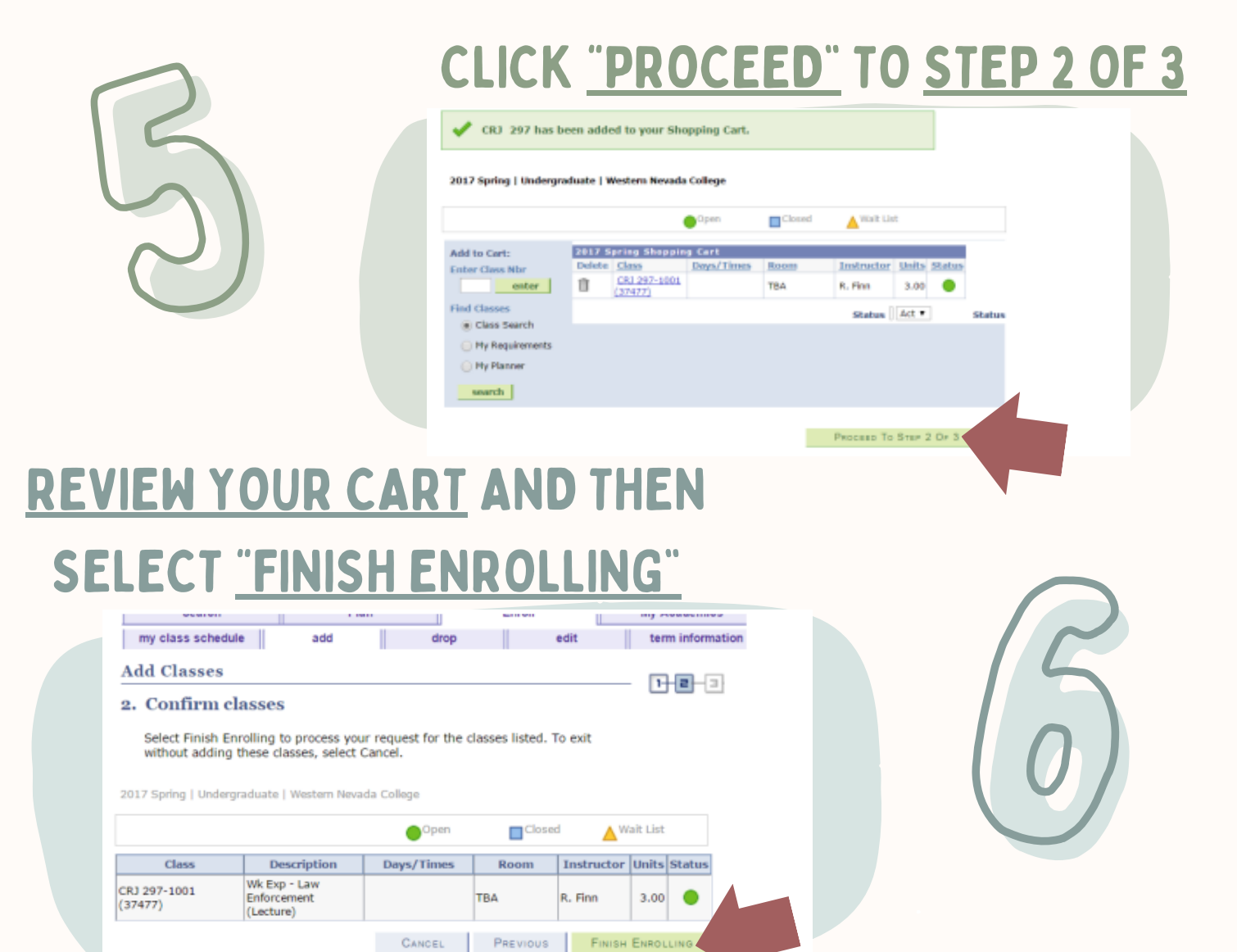